## Manual para utilizar las presentaciones pps

Los archivos que se descargan de la web y tienen el formato Power point tienen al final del nombre: **.pps** 

Al pulsar en el nombre se abren a pantalla completa y no se pueden editar en este formato.

Una posibilidad es cambiarles en el nombre la última letra **s** por una **t**, de forma que el nombre termine en: .ppt

Aunque aparece una ventana advirtiendo que al cambiar se puede estropear el archivo, no hay que hacer caso y seguir cambiándolo.

Otra posibilidad es acceder al programa Power Point desde el icono correspondiente o desde la lista de programas del ordenador. Una vez abierto tendremos que pulsar en el icono para abrir un archivo. Dependiendo de la versión que se utiliza. Si es Office 2003 aparece así:

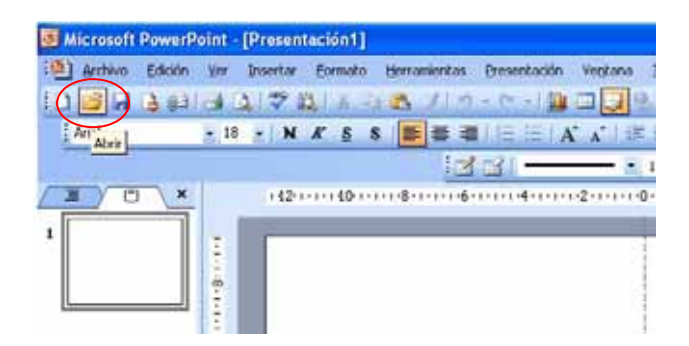

En la ventana que se abre localizaremos el archivo en su carpeta o lugar de descarga y lo podremos abrir en forma de trabajo, así:

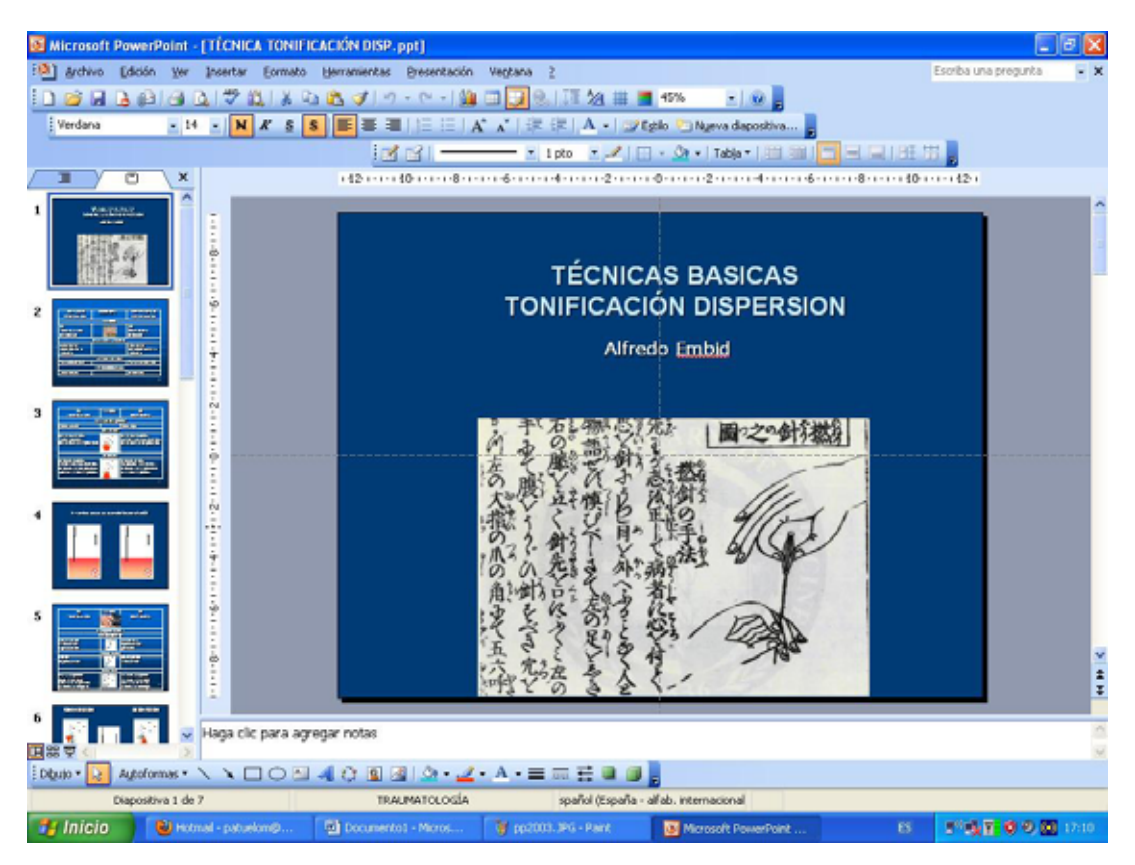

Si el programa pertenece a Office 2007 o 2010:

| Muevo<br>Abrie<br>Guardar | Documentos recientes<br>1. 4yatrogenia cardiología_c.ppt<br>2. DIABETES 3r_c.ppt<br>3. introducción Flores de Bach.pptx<br>4. FISIOLOGÍA sustancias 2012.ppt<br>5. DIAGNOSTICO c.estado 5_C.ppt<br>6. LAS 8 REGLAS 2_C.ppt | 64 (F 0)<br>64 (F 0)<br>64 (F 0)<br>64 (F 0)<br>64 (F 0)<br>74 (F 0)<br>74 | Formac Organizar Action Splants | y Buss<br>Reen<br>Selec<br>Edi<br>(2-1 |
|---------------------------|----------------------------------------------------------------------------------------------------|----------------------------------------------------------------------------------------------------|---------------------------------|----------------------------------------|
| gardar como               | 2 ECCENA_copt<br>ECCENA.ppt<br>2 alopecia 2011_copt<br>alopecia 2010.ppt<br>malaria paludismo etc_copt<br>malaria paludismo etc.ppt<br>pediatria 2011_copt                                                                 | 5 2 2 2 3 3 3 3 3 3 3 3 3 3 3 3 3 3 3 3                                                                                                    |                                 |                                        |
| Publicar                  | plantillillbre comodines MTO.ppt<br>• pediatria 10.ppt                                                                                                    | para                                                                                                    | agregar título                  |                                        |

Buscamos el archivo igual que en la opción anterior y lo abrimos así:

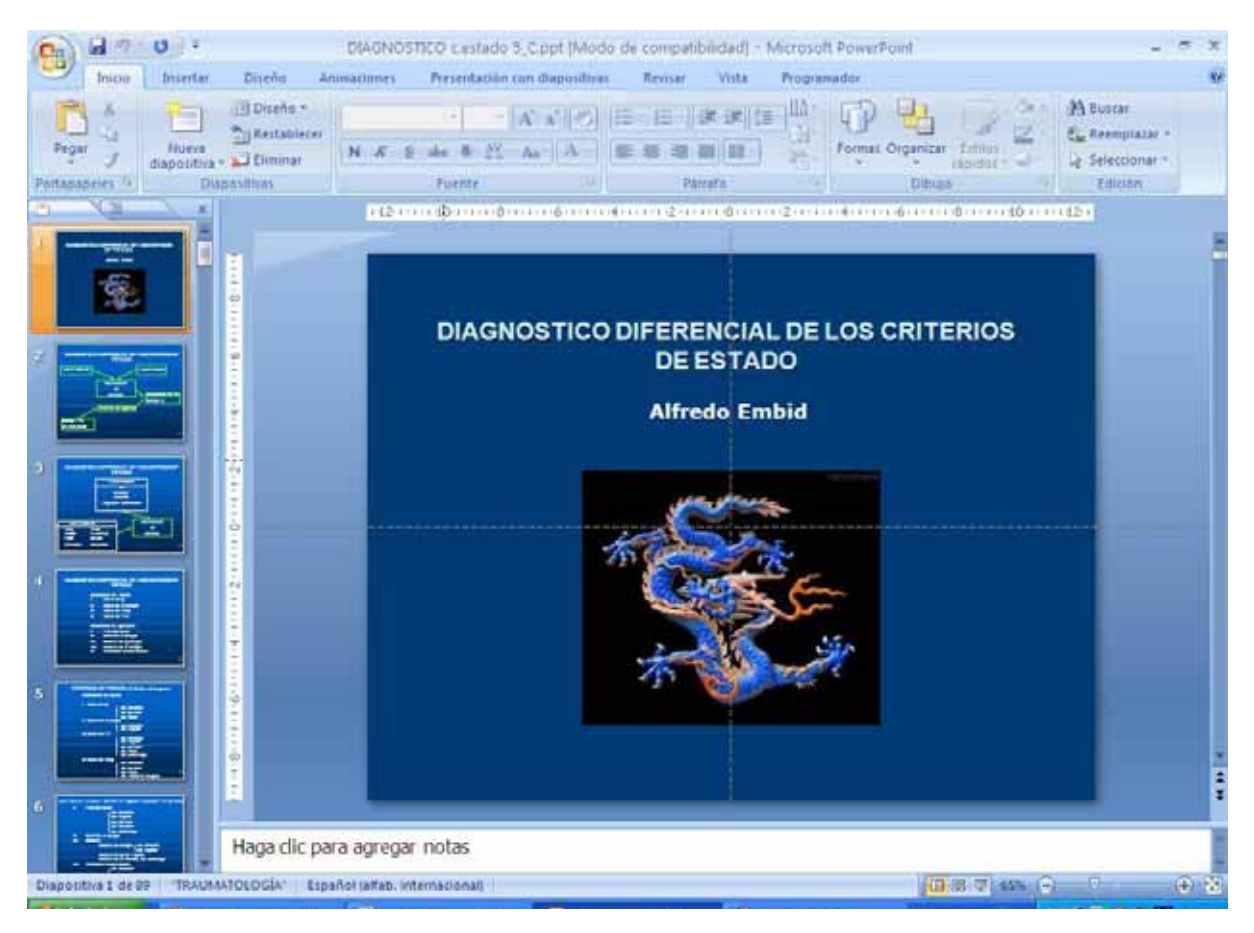

Cuando lo tenemos abierto en este formato podemos imprimir solo los textos (si se imprime todo el gasto de tinta es considerable)

En el caso de Office 2003: Menú ARCHIVO → IMPRIMIR

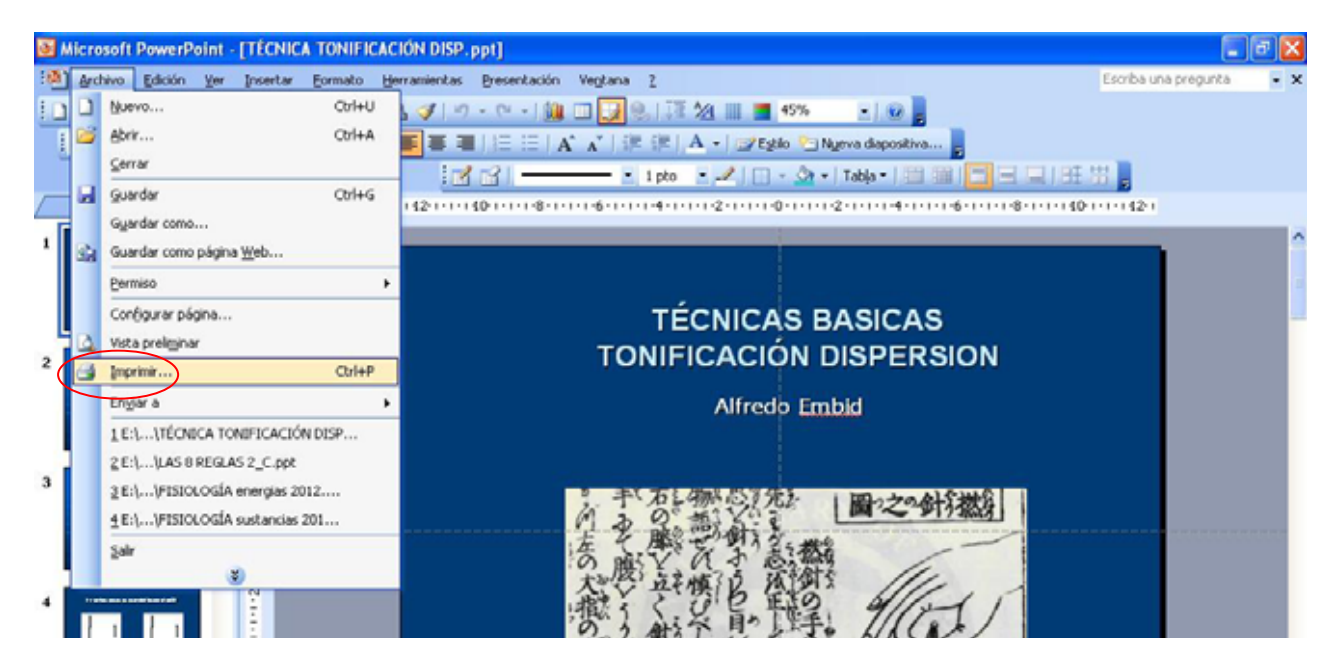

Aparece la ventana de impresión y elegimos VISTA ESQUEMA

| Microsoft PowerPoint - [TÉCHICA TOHIFICACIÉ | (DISP.ppt)                                           | - a 🗙                        |
|---------------------------------------------|------------------------------------------------------|------------------------------|
| Archivo Edición yor Incentar Ecometo Herrar | nientas Bresentación Vegtana 2                       | tsorba una prepunta 💿 🗙      |
| DESEMBER DISTRICT                           | 🌮 i n - n - i 🏨 🗖 🚺 🥺 💷 💆 45%                        | 2. W                         |
| Verdana + 14 + N & 5 5                      | ¥ Ⅲ □□□ Λ' Λ' □? I? A +  ztelo = Nuev                | a depositiva                 |
| Imprimir                                    |                                                      | 2 🔀 12# 18                   |
| Increases                                   |                                                      |                              |
| 1 Nongre:                                   | Microsoft Office Document Image Writer               | Eropiedades                  |
| Estado: Inac                                | tiva<br>needi Offica Door mark Incasa Walter Doors   | Busger impressra             |
| Ubcacón: Mon                                | osoft Document Imaging Writer Port:                  |                              |
| Comentario:                                 |                                                      | L Interne a activo           |
| 2 Catal International Differentie           | Othersettus artical Othersete                        | Nimero de conjust            |
| Chewterlate                                 | entralizate                                          | 1                            |
| O Dispositives                              |                                                      | കക                           |
| Ecorba los número                           | e e intervalos de dispositiva. Ejemplo: 1;3;5-12     |                              |
| 3                                           |                                                      | 🖾 İntercalar                 |
| State Street                                | Documentos                                           |                              |
| Dispestivas                                 | Digentry proper E                                    |                              |
| Chaposervas<br>Discontinuo                  | Delever Algorization (Vertical                       |                              |
| Pageus de riccos<br>Vista Esqueria          | Akcitar al tamaĝo del papel                          | Indexed dispositives ending. |
|                                             | Enmarcar dapgstivas                                  |                              |
|                                             | Imprese essentación y Densato de antitado Hemalicita |                              |
| s ystaprevia                                |                                                      | Aceptar Cancelar             |
|                                             | たって あと もん                                            |                              |
|                                             | 六元 25月                                               | 14.                          |
|                                             | 「「そうるをく~                                             |                              |
| 6                                           |                                                      |                              |
| Haga clic para agregar no                   | otas                                                 |                              |
| Diguto - Autoformas - > >                   |                                                      |                              |
| Ciapositiva 1 de 7                          | TRAUMATOLOGIA spañol (Españo - alfab. internac       | onal                         |

Después ACEPTAR. Hay que tener en cuenta que no se imprimen los textos que están dentro de tablas o imágenes, por eso es conveniente hacer primero la vista previa para saber lo que se va a imprimir.

## Si el programa es Office 2007 o 2010:

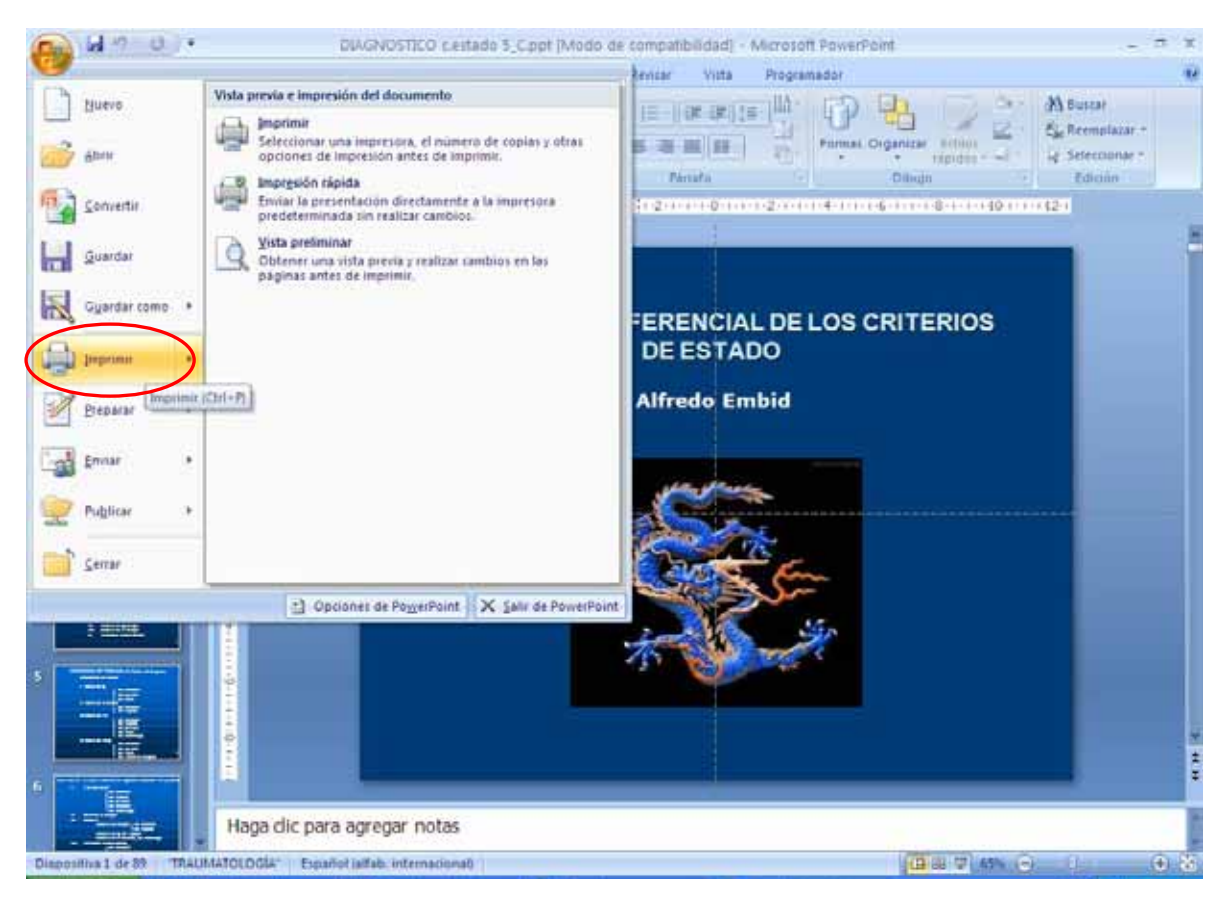

La ventana es igual que la anterior:

| Inicia Intertar Cli | seño Animaciones. Presentación son diapositivas Revisar Vilta Programador                                                                                                    | 16  |
|---------------------|----------------------------------------------------------------------------------------------------|-----|
| Pepar               | Director Image: Second second secon                                                                                                    |     |
|                     | Imprimir 2 🔀 10404110424                                                                                                    |     |
|                     | Increasion     Nontgre:                                                                                                    | 0   |
|                     | O Diapositivas;<br>Escriba los números e attervalos de diapositiva. Ejemplo: 1/3/5-12<br>Dispersion<br>Dispersion<br>Dispe |     |
|                     | With Espanse     Impositives abridges     Impositives       Pages de notation     Aparte de notation     Impositives       With Espanse     Aparte de notation     Impositives       Pages de notation     Aparte de notation     Impositives       Pages de notation     Aparte de notation     Impositives       Pages de notation     Aparte de notation     Impositives                                                                                                    |     |
|                     | Veta previs                                                                                                    | * 4 |
| 6                   |                                                                                                    | *   |

También se puede volcar todo el texto a Word. Si tenemos 2003: Menú ARCHIVO → ENVIAR A → MICROSOFT OFFICE WORD

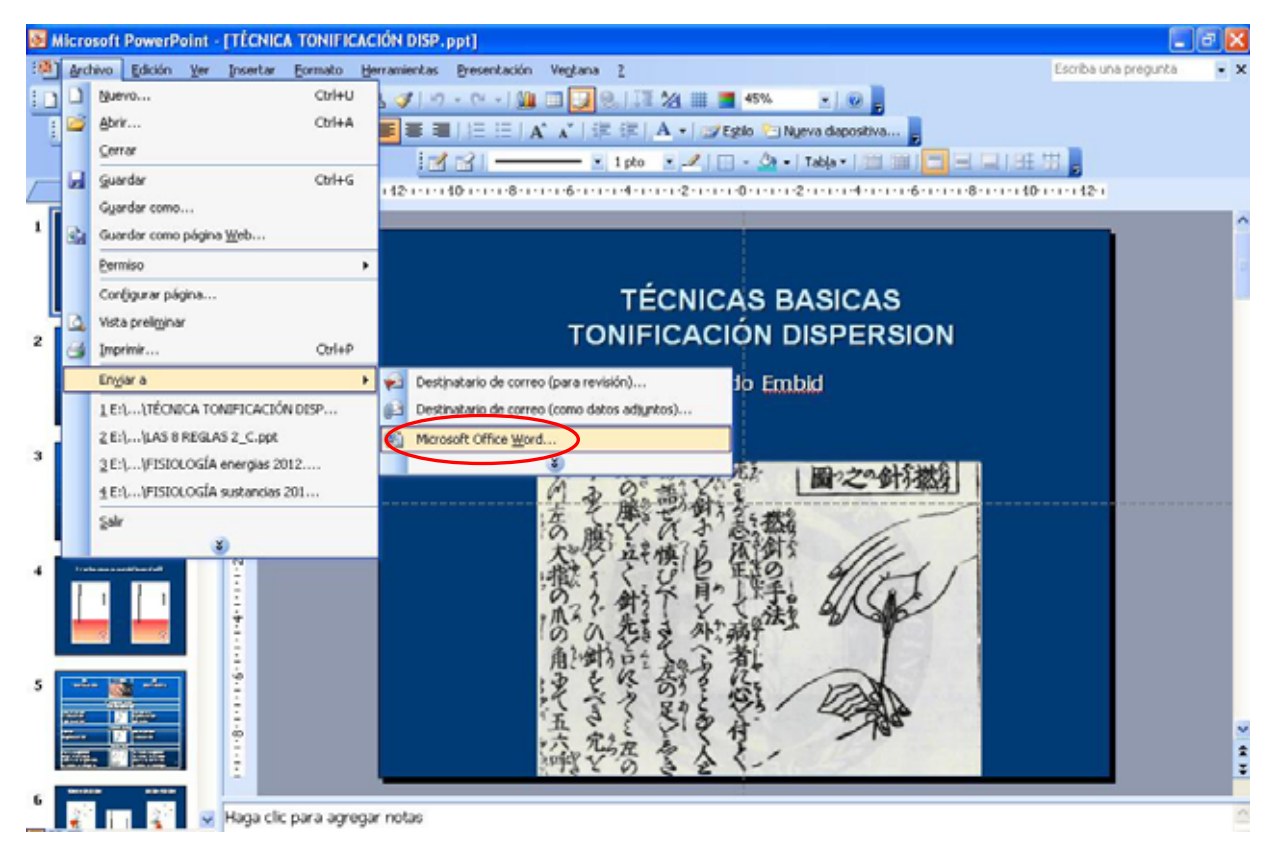

A continuación elegir SOLO ESQUEMA.

|     | Empler a Microsoft Office Word                               |  |
|-----|--------------------------------------------------------------|--|
| 6   | Diseño de página en Microsoft Office Word                    |  |
| TON | Dijotas junto a las dispositivas                             |  |
|     | Lineas en blanco junko a las diapositivas                    |  |
|     | Notas gebajo de las diapositivas                             |  |
| +20 | Líneas en glanco debajo de las dispositivas                  |  |
| 。腹门 | Silo esquenia                                                |  |
|     | Agregar diapositivos a un documento de Microsoft Office Word |  |
| 103 | O Peger vincelo                                              |  |
| いから | Aceptar Cancelar                                             |  |
| 10  | Sis Si Car                                                   |  |
| 京なる | きょく                                                          |  |
|     |                                                              |  |

## Si es 2007 o 2010: PUBLICAR $\rightarrow$ CREAR DOCUMENTOS EN MICROSOFT OFFICE WORD

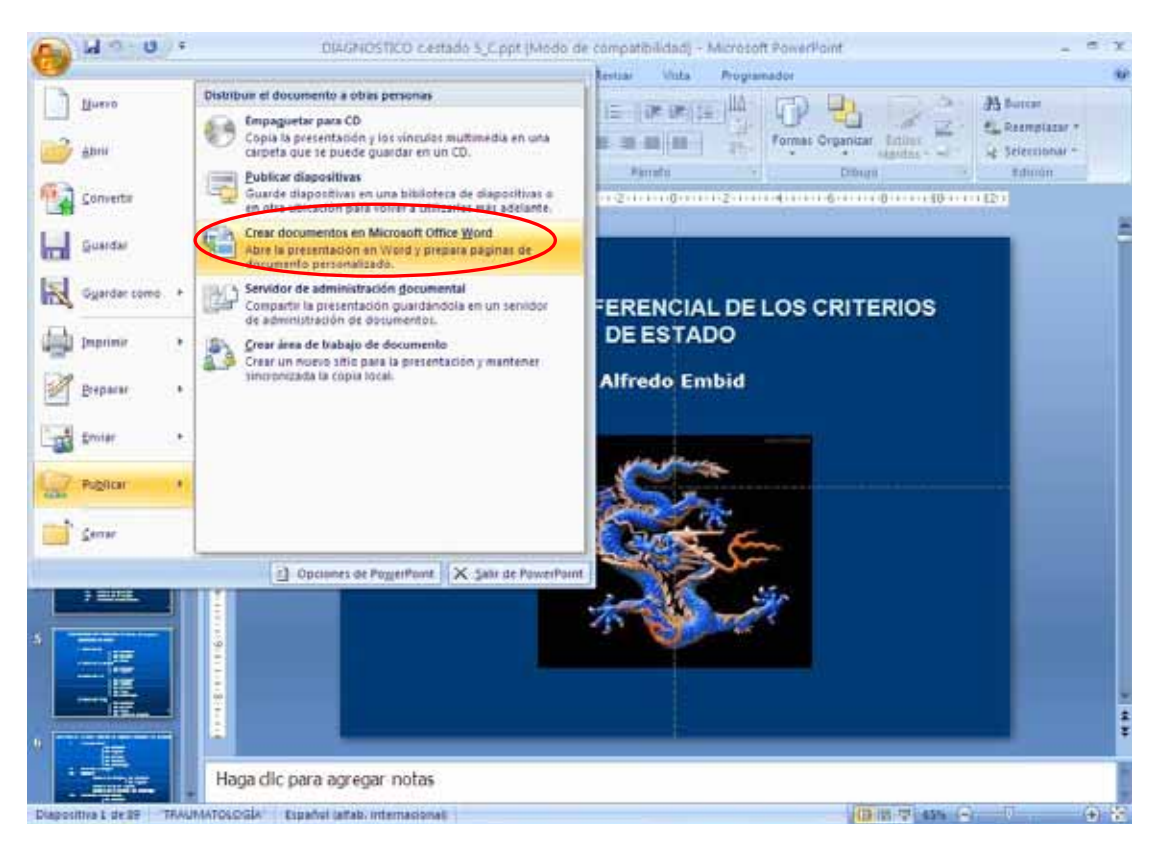

Y tenemos la misma ventana que en el anterior, elegimos SOLO ESQUEMA y ACEPTAR:

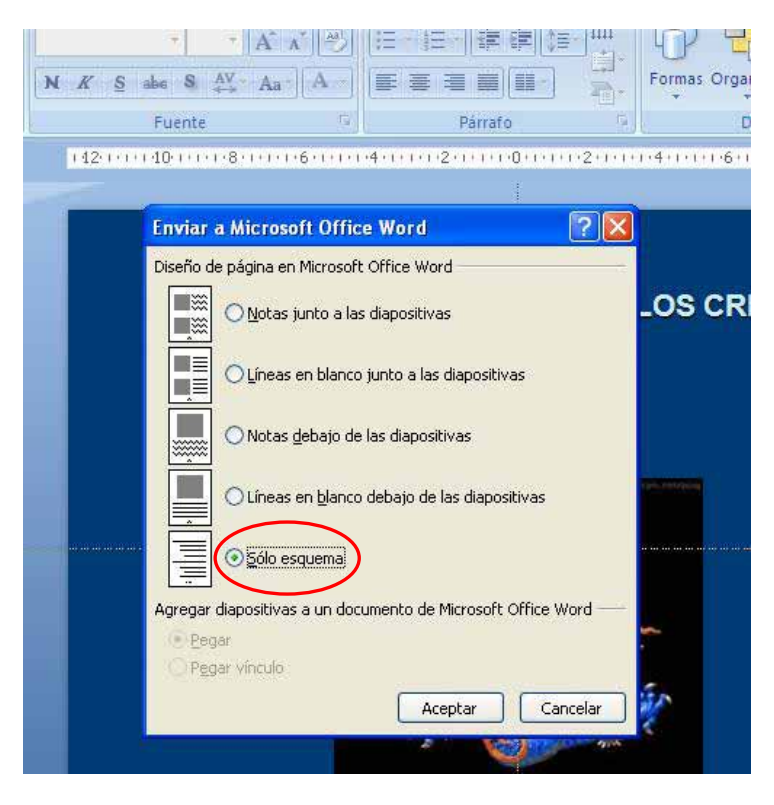

El texto que se obtiene es el mismo que en el caso de Imprimir.